## The NSID Guide for Tournament/League Directors

National Sports ID provides innovative online tools combined with efficient processes to not only make sure that all the participants of your tournament/league are age/grade verified but teams are organized into divisions with rosters. We will also explain a great business model your organization can benefit from just implementing NSID into your tournaments/leagues. This guide will walk you through how you can use NSID to help legitimize your tournament/league and generate a re-occurring revenue stream for your organization.

### Overview

- 1. Integration with NSID
- 2. Age Grade Verification
- 3. Online Check-In before all events
- 4. Collecting Verified Team Rosters
- 5. Tracking Participants & Partnership Payments
- 6. Saving Time, Labor Costs and Tips

### How NSID Works for Tournaments/Leagues

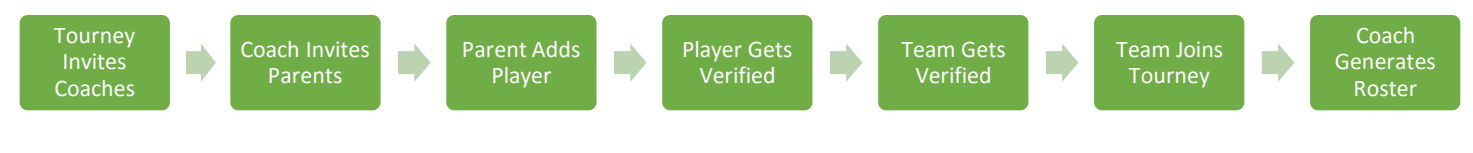

### Integrate Your Website with NSID

- 1. Sign up for NSID & create a coach account (skip creating a team unless you have one to coach)
- 2. We will send you an Iframe and coupon code that is associated with it.
  - a. **Iframe** this line of code can be pasted into your website and the NSID registration process will appear. This way your participants can register for NSID and stay on your site. This is the main way to track your users.

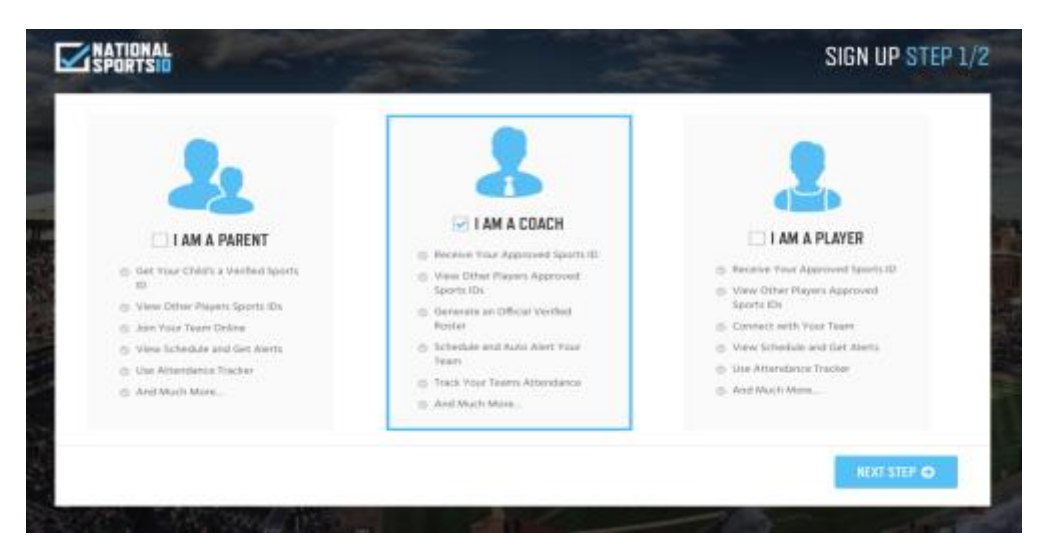

- b. **Coupon Code** this a code that can be entered at time of check out to give your participants a discount. This is also used as a way of tracking your users.
- 3. Create a webpage on your site designated to player age/grade verification.

- a. We will assist and show you examples of a page the coaches, players and parents can come to on your site and follow simple instructions to lead them into he verification process.
- b. Once webpage is complete we will supply you with email templates to blast out to your coaches.
  - i. Coaches will then register in your Iframe and the process will explain and direct them to create a team and invite his/her players.

Example of a webpage with instructions and NSID Iframe registration embedded:

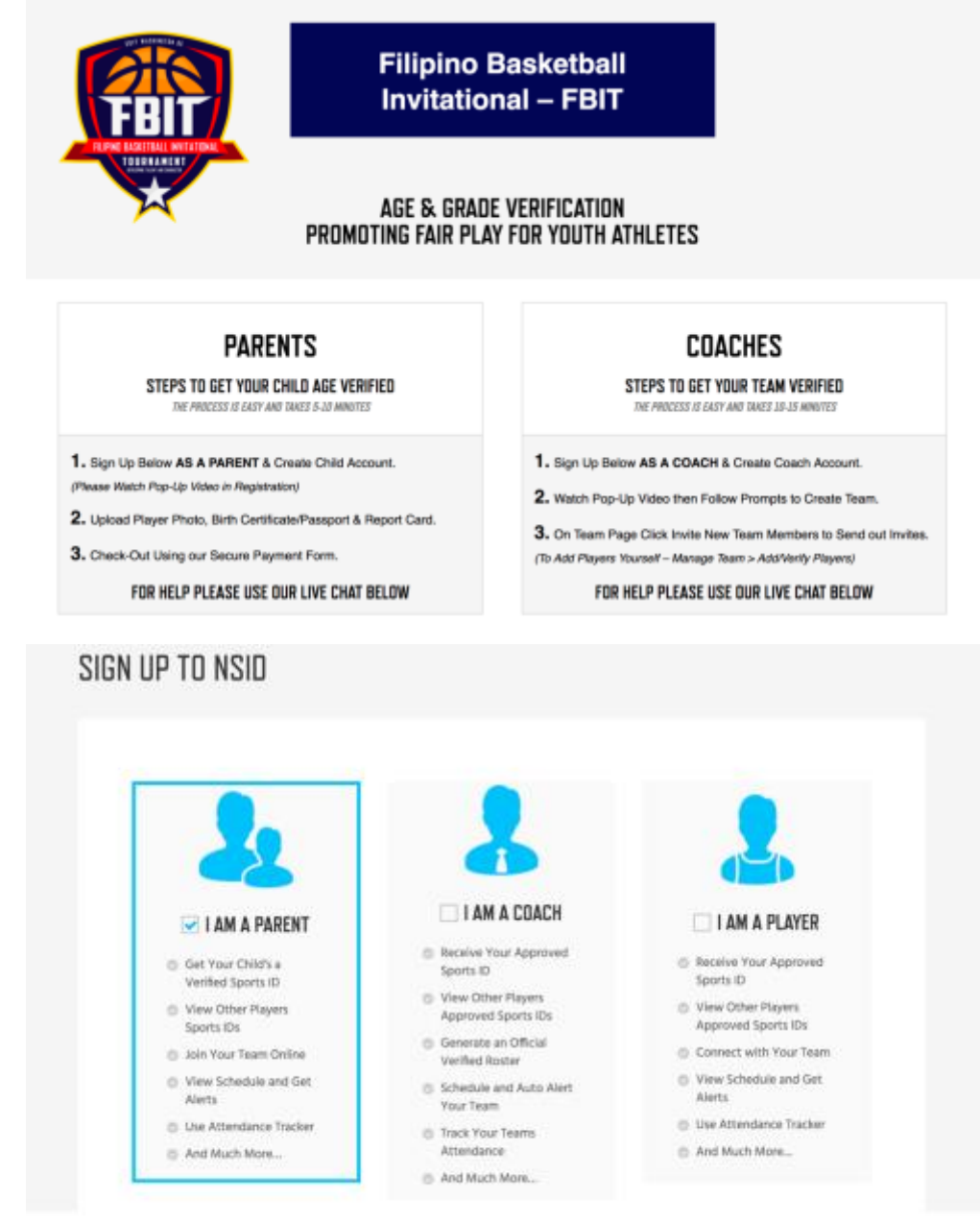

Example of NSID tournament page with instructions and embedded iframe:

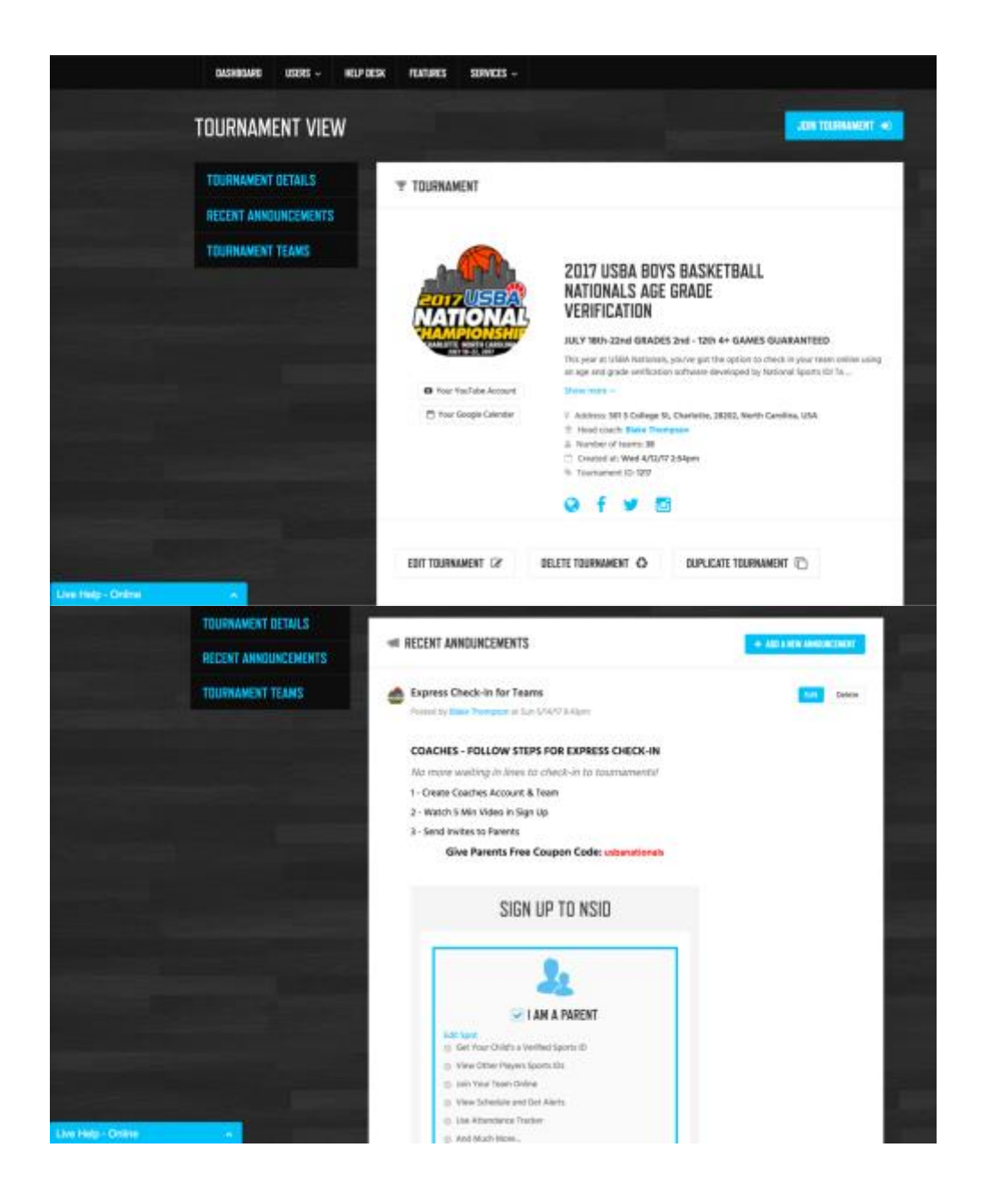

- 4. Once you get to this point the NSID 24/7 customer support will take over and assist your coaches and his/her parents to make sure they all get verified and joined to the right teams. *(You direct any inquiries you receive to NSID)* 
  - a. We will also assist coaches with checking their teams in online and all other questions they may have.
  - b. We also have a robust <u>Help Desk</u> filled with how to's and tutorials.

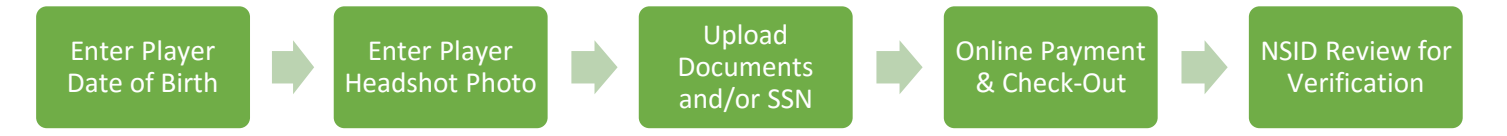

- 1. The most common way for to get players verified is coaches inviting the parents to get it done.
  - a. Parents usually take 5-10 minutes to complete the process IF they follow instructions.
  - b. NSID will review and either verify or reject with a reason to fix within the hour.
  - c. The cost is \$10 per athlete per year. (Parents will have re occurring charge yearly but can cancel at anytime)
  - d. Here is detailed how to with video: How to Get Child Verified

### Parent/Player Verification Process

| VERIFY ACCOUNT 1/3                                                                                                    | E) stati rice spa |                                                                                                    |
|----------------------------------------------------------------------------------------------------|-------------------|----------------------------------------------------------------------------------------------------|
| 1. BITT GATE 2.0 PHETO                                                                                                    | . ISCIMUTI        | UPLOAD ID PHOTO<br>Please upliced 4 client have d shot of the activity to help us<br>saterstly here or her.<br>Please use JPG images not leas them 200 by 200 per for best<br>experimence.                                                                                                    |
|                                                                                                    | ]                 |                                                                                                    |
| VERIFY ACCOUNT 3/3                                                                                                    | to save for now   | PLEASE UPLOAD YOUR ID<br>Approved documents are:                                                                                                    |
| LINITS ALT                                                                                                    |                   | image can be any size, just be sure that the text is easy to read. You can scan you document or make a picture with your mobile device.                                                                                                    |
| PLEASE UPLOAD YOUR 10<br>Approved documents are:<br>Birth Cartificate, State ID Card, Passport                            |                   | Crease ris Test Child BirHiftGatepdf<br>PLEASE UPLOAD YOUR REPORT CARD<br>Please use JPG images not less than 200 by 200 px for best<br>experience.                                                                                                    |
| Intege can be any list, just be seen that the laws to weed their<br>decoment or insets a process with your mobile device. | en soar year      | Image can be any size, just be sure that the text is easy to read. You can scan you document or make a picture with your mobile device.                                                                                                    |
| Please Enter<br>Social Security Num                                                                                       | ıber              | SECURE CREDIT CARD PAYMENT                                                                                                    |
| xxx - xx - xxxx                                                                                                    |                   | Exployed ater * Security code () * Type *<br>MAX/YY Was 5<br>Caupon                                                                                                    |
| Next >                                                                                                    |                   | Elystechnike a collaborarisatik, pawaite netter it til til tele heist aktivet.<br>Registranting eri attilselle hor i Stantin i O autorosses 4500 for contast. Nik an her seksen ko sently ava information<br>parkalles.<br>Historia unde pennelle of penjany 4025 Coste i Nik vir V, Chaster HJ, Secchon (1948) stara at the information in<br>mass and parkets the Seco at in a service star for the Second on TAL Secchon (1948) stara at the information in<br>massature stories. The Second of the Second on Tal Second on Tal S |

- 2. We also allow for the coach to get his/her players verified without the help from parents.
  - a. Coaches can create player accounts.
  - b. Coach can enter all player information, upload documents and make payment.

- c. Coach can also communicate with NSID support to fix mistakes in case of a rejection.d. Here is a detailed how to: <u>How to Coaches Register Players</u>

| REGISTER MULTIPLE PL                         | AYERS                                                      |                                                                                                    |
|----------------------------------------------|------------------------------------------------------------|----------------------------------------------------------------------------------------------------|
| Click to                                     | o Edit Player Info                                         |                                                                                                    |
| Test 2 Player 2 •<br>Remove from team - Edit | ADD NEW PLAYER<br>Parent                                   | ?                                                                                                    |
| ADD PLAYER +                                 | Parent First Name *                                        | Start adding multiple players by<br>clicking "Add Player" button on<br>the left.                                    |
|                                              | Parent E-mail *                                            | After you are done with the<br>fields please save player's card.<br>Now this player will be visible on<br>the left. |
|                                              | Parent Mobile Number                                       | You can still edit or delete it from there.                                                                         |
|                                              | Enable Text Notifications     Player                       | When you are ready, you can<br>verify players.                                                                      |
|                                              | Player First Name *                                        | k to Get Players Verified                                                                                           |
|                                              | Profile Image                                              |                                                                                                    |
|                                              | Drop your picture here or click to browse<br>your computer | Upload Photo                                                                                                    |
|                                              | Birth Certificate<br>Cheese File No file chosen            |                                                                                                    |
|                                              | Report Card<br>Choose File No file chosen<br>School Name   | Upload Docs                                                                                                    |
|                                              | School Grade                                               | Enter School & Grad                                                                                                 |
|                                              | Timezone *<br>New York \$                                  |                                                                                                    |
|                                              | SAVE PLAYER                                                |                                                                                                    |

# **VERIFY MEMBERS OF YOUR TEAM**

 $\approx$ 

|             | Card number *                                                                                                    |
|-------------|----------------------------------------------------------------------------------------------------|
|             | Expiry date * Security code () *                                                                                                    |
|             | Type *                                                                                                    |
|             | Coupon                                                                                                    |
|             | ADD COUPON                                                                                                    |
|             | ✓ Test 2 Player 2                                                                                                    |
|             | VERIFY MEMBERS   \$10 EACH PLAYER                                                                                                    |
|             | Secure payments by PayPal                                                                                                    |
|             |                                                                                                    |
| s Symbo     | ols for Player's Verification Process                                                                                                    |
| s Symbo     | <b>Completed</b> – You have completed the player's sports id and it's ready to be paid for and submitted for approval by CLICKING VERIFY ALL PLAYERS.                                                                                                    |
| s Symbo     | Dis for Player's Verification Process         Completed – You have completed the player's sports id and it's ready to be paid for and submitted for approval by CLICKING VERIFY ALL PLAYERS.         Pending – The athlete's sports id is being reviewed and an email will be sent with ether an approval or rejection with reason on how to fix it.                                                                                        |
| Symbo<br>CO | <b>Completed</b> – You have completed the player's sports id and it's ready to be paid for and submitted for approval by CLICKING VERIFY ALL PLAYERS. <b>Pending</b> – The athlete's sports id is being reviewed and an email will be sent with ether an approval or rejection with reason on how to fix it. <b>Incomplete</b> – The athlete's sports id is missing information and cannot be submitted until the player form is completed. |

- 3. There are 3 different statuses for players.a. Verified (Green) Sports ID will turn green and show age and grade.

- b. Pending (Orange) The player's information has been submitted and is being reviewed.
- c. Not Verified (Red) Either the player's information has not been submitted or it was rejected.

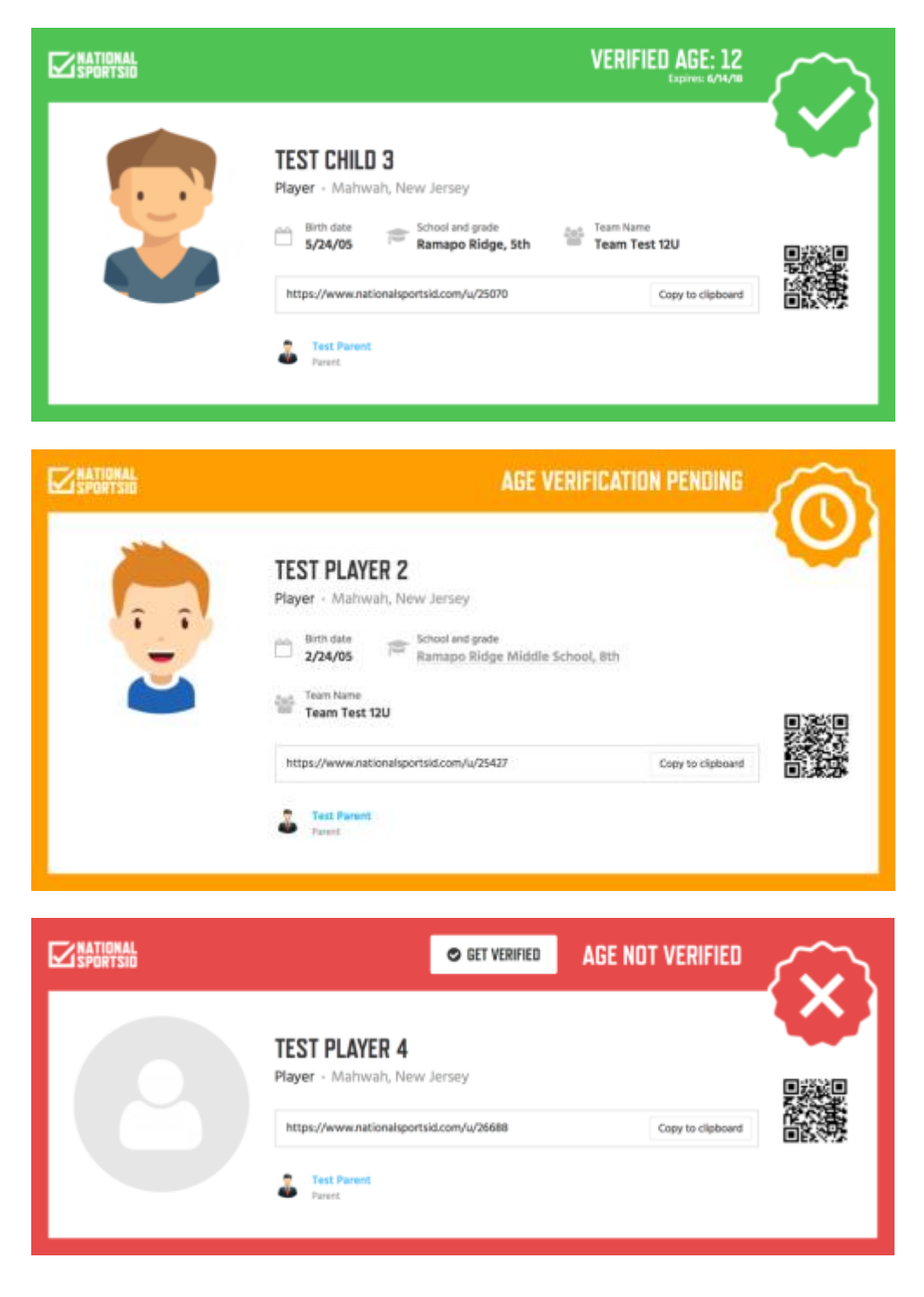

- 4. There are 2 different statuses for teams.
  - a. Verified (Green) Sports ID will turn green and show age or grade verified for.
  - b. Not Verified (Red) This means the team has not met all requirements to get verified.

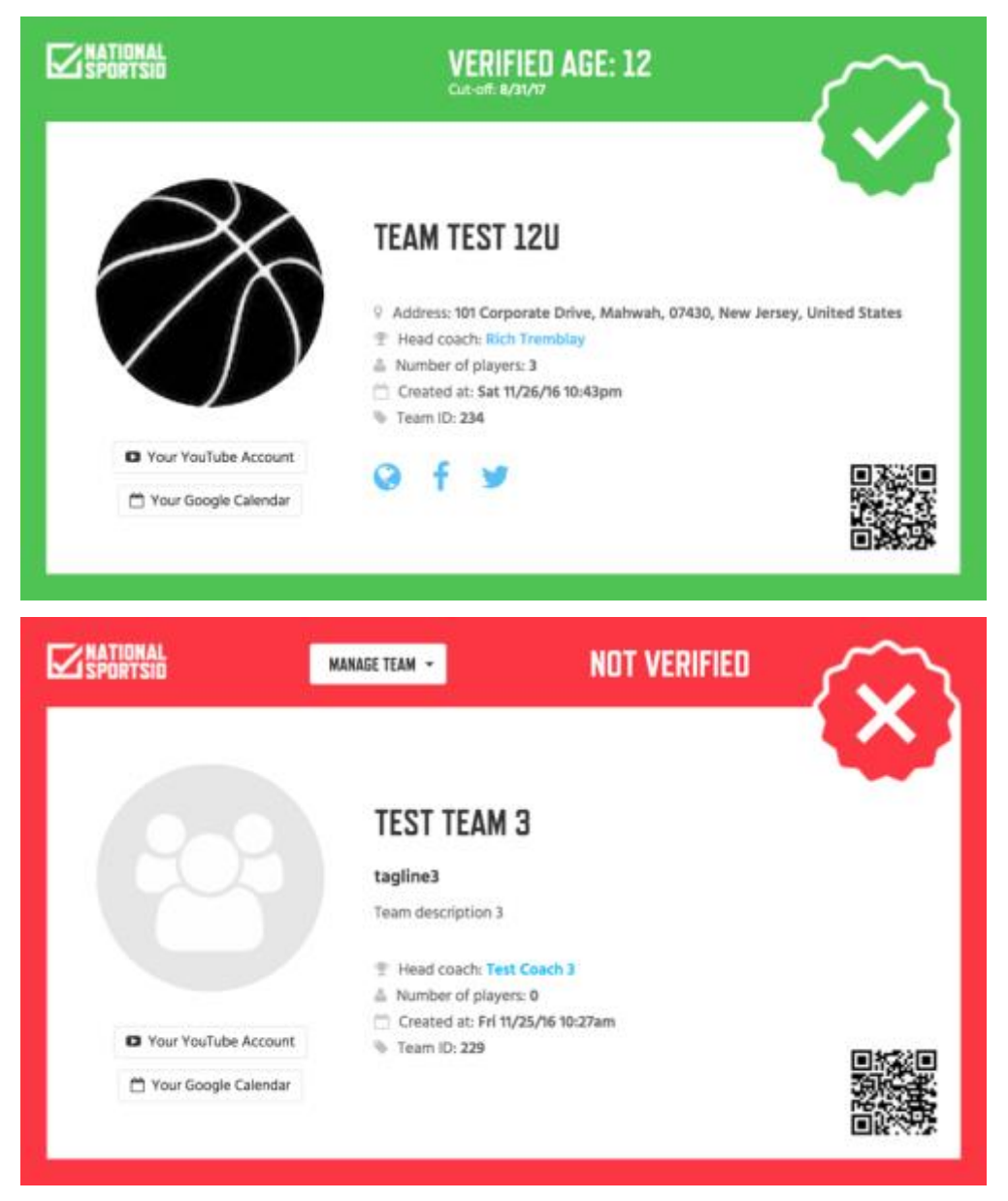

- c. A team must meet 3 requirements to get verified.
  - i. All players joined to team must be verified.
  - ii. The amount of joined players must match the number of player's coach entered into team settings. *(This can be edited at any time and system will re calculate)*
  - iii. All verified players who have joined team must meet the age or grade requirements that the coach set up in team settings. (This would match the tournament eligibility rules and can be changed from event to event and system will automatically re calculate.
  - iv. Here is a detailed how to: How Does a Team Get Verified
- d. Verified teams and players can be viewed by directors:
  - i. Players can be searched individually by going to Users > Members > Search
  - ii. Teams can be searched by going to Users > Teams Search
  - iii. Verified teams that join the tourney/league division allows the director to easily search all teams and players and see much more information than the public view listed above.

## **Online Check-In Process**

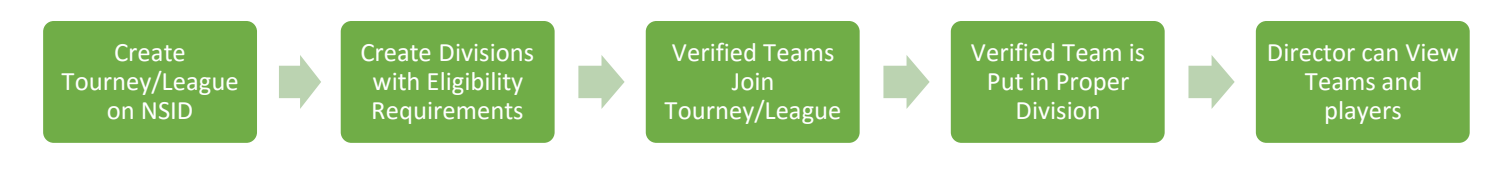

Our Online Check-In process will cut down the lines on days of events, organize all verified teams in the proper divisions based on eligibility and allow the director to easily search teams and players.

- 1. Create your tournament/league page on NSID
  - a. This page will be a webpage with information about the tournament/league.
  - b. When creating your team, you can enter in the features you want to use or edit in Settings.
  - c. All pages have features like: custom URL, scheduling, announcements, text alerts and more.
- 2. Set up your divisions based on the age or grade criteria your tournament follows.
  - a. You can create age base divisions with a cutoff date of whatever you want.
  - b. You can create grade base division with an age limit and cutoff date.
  - c. You can have age exception for grade base tournament.

|                                                              | Gender *     |                     |        |
|--------------------------------------------------------------|--------------|---------------------|--------|
| 2nd Grade Boys                                               |              | Boys                | ÷      |
| Verification Based on *                                      | School Grade |                     |        |
| <ul> <li>Age of Players</li> <li>Grade of Players</li> </ul> | 2nd          |                     | ¢      |
|                                                              | Age Limit    | Cutoff Date         |        |
| Grade Exception                                              | 9            | 9/1/2017            |        |
|                                                              |              | Gender *            | DELETE |
| Name *                                                       |              | Gender              |        |
| Name *<br>12u Boys                                           |              | Boys                | ÷      |
| Name *<br>12u Boys<br>Verification Based on *                | Age Limit    | Boys<br>Cutoff Date | ¢      |

#### DIVISIONS

- 3. Verified teams can now join your tournament and will be checked-in to the proper division.
  - a. The team settings must match the eligibility requirement you set up in your division.
  - b. If the team's verification matches the division, it will be blue when they attempt to enter.
  - c. If the team's verification does not match a division they will not be able to enter.

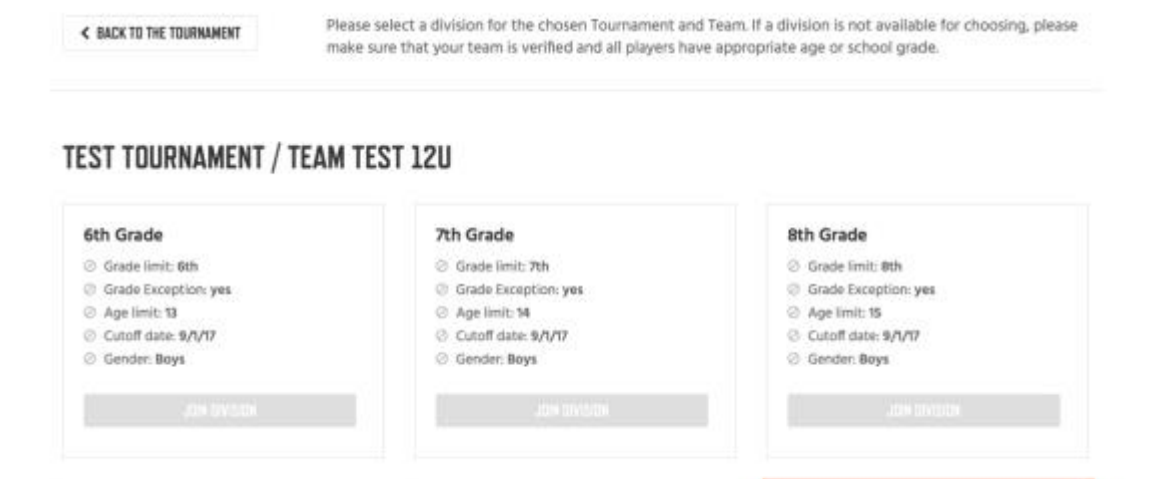

12u Boys

Gender: Boys

Age limit: 12 (cutoff: 8/31/17)

4. Directors can see and search all verified teams that have entered a division.

5th Grade

O Grade limit: 5th

Ø Age limit: 12

Gender: Boys

③ Grade Exception: yes

Cutoff date: 9/1/17

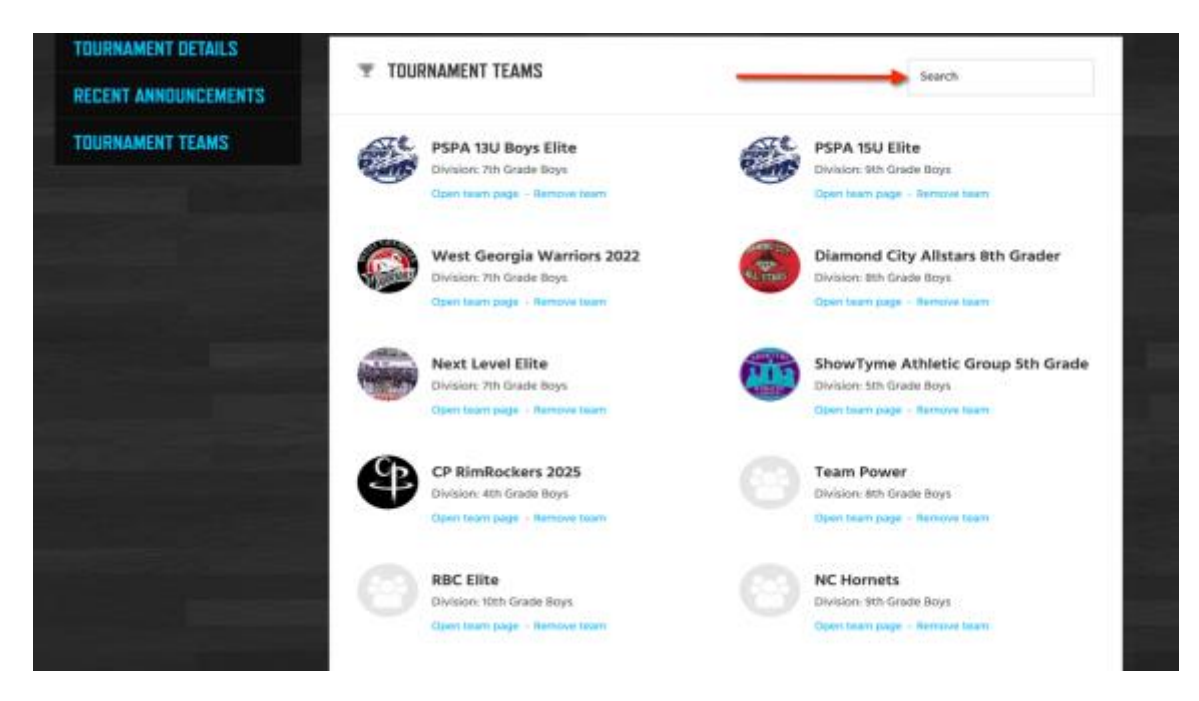

**Collecting Verified Team Rosters** 

9th Grade

⊘ Grade limit: 9th

Age limit: 16

⊘ Gender: Boys

Grade Exception: yes

Cutoff date: 9/1/17

- 1. Once a team is verified coaches can easily generate a verified roster in a PDF or CSV file.
  - a. Coaches can email the PDF to the director.
  - b. Coaches can generate a CSV and import it into many registration platforms.
  - c. All required information for a roster is included in the template.

| Remove from team - Edit                  | ~ | EDIT PLAY      | /ER<br>nber |      |                                | ?                                                                                 |
|------------------------------------------|---|----------------|-------------|------|--------------------------------|-----------------------------------------------------------------------------------|
| Test Child 3<br>Remove from Learn - Edit | ~ | 2              |             |      |                                | HOW IT WORKS                                                                      |
| 💮 Test Player 2                          | ~ | Position Guard |             |      | 1 – Click Edit Under Player to |                                                                                   |
| Remove from team + Edit                  |   | Address        |             |      |                                | Open His/Her Form.                                                                |
|                                          |   | 101 Corpor     | rate Drive  |      |                                | 2 – Complete the Form then<br>Click Save till ALL Players Show                    |
|                                          |   | Zip Code       |             |      |                                | Green Check.                                                                      |
|                                          |   | 07430          |             |      |                                | 3 – Click Download Roster and<br>Choose PDF or CSV Format.                        |
|                                          |   | Town/City      |             |      |                                | Tip: If the download button is                                                    |
|                                          |   | Mahwah         |             |      |                                | gray it means that all player                                                     |
|                                          |   | State          |             |      |                                | then the button will turn blue so                                                 |
|                                          |   | New Jerse      | a,          |      |                                | you can download rosten.                                                          |
|                                          |   | Country        |             |      |                                | Tip: CSV files can be uploaded<br>directly to Exposure Events                     |
| <b>^</b>                                 |   | USA            |             |      | \$                             | Rosters. More Info Click Here:<br>Import To Exposure Events                       |
|                                          |   | Team           |             |      |                                | Tip: The DDE format will                                                          |
|                                          |   | Test Team      |             |      |                                | generate a generic National                                                       |
|                                          |   | Height         |             | Inch |                                | Sports ID roster with all the<br>information needed to email to<br>any tournament |
|                                          |   | 4              |             | 10   |                                | any counternerne                                                                  |
|                                          |   |                |             | 12   |                                | For More Detailed Instructions<br>with Screenshots Click Here:                    |
|                                          |   | Weight         |             |      |                                | How to Create a Roster                                                            |
|                                          |   | 85             |             |      |                                | DOWNS DAD DOFTED                                                                  |

### Tracking Your Participants & Partnership Payments

1. Making sure your registered and verified players get tracked under your umbrella is very important and we have several ways we assist you with that.

- a. **Iframe –** As you already know your own personal Iframe can be embedded in your website. All users that sign up through the Iframe will be tracked in your statistics.
- b. **Coupon Code** You can also be issued a coupon code that will be associated with your Iframe. If you decide to give a discount on your cost the user can enter a coupon during check out and this will track the user under your umbrella.
- c. **Online Check-In** When a team checks-in to your tournament/league all players who have not already been added to yours or another director's statistics will now be added as long as that coach registered through your Iframe. This will help make sure you get all the players of the coach who signs up in your Iframe then uses our invite system to join.
- 2. You can check your statistics any time on your Dashboard when you log in to NSID.
  - a. We can also run reports for you and export an excel spreadsheet.

| using using the                          | LI LA TUNDE SEATALS -                                                                                                    |                                                                                                    |
|------------------------------------------|----------------------------------------------------------------------------------------------------|----------------------------------------------------------------------------------------------------|
| ASHBOARD                                 |                                                                                                    | IT YOUR PROFILE 12                                                                                                    |
| MY TEAMS, TOURNAMENTS<br>And leagues     | M VERIFIED PLAYERS YOU MAY KNOW                                                                                                    |                                                                                                    |
| TEAM JOIN REQUESTS                       |                                                                                                    | 3 - 3 - 4                                                                                                    |
| TOURNAMENTS AND<br>Leagues Join Requests | Page Bichog Thomas Ryan Chandler Sam Bar<br>Agailer Garrett Pena Mozardis Condon McKimtey Bar<br>Pena                                                                                                    | Inst Ruben<br>Inst-Abundis                                                                                                    |
| RECENT ANNOUNCEMENTS                     |                                                                                                    |                                                                                                    |
|                                          | © WELCOME TO NSID,                                                                                                    |                                                                                                    |
|                                          | REFERRAL STATS     Pending invitiations     Pending withfultions     Vertified users     Vertified users                                                                                                    |                                                                                                    |
|                                          | Get your players and team age/grade verified for tournaments and leagues.                                                                                                    |                                                                                                    |
|                                          | Create your official verified roster and send it to counterents and leagues in seconds.                                                                                                    |                                                                                                    |
|                                          | <ul> <li>Check-In to tournament/margaes online, avoid carrying payer's docs and wating on lines on game day.</li> <li>Zasily send your players/barents email/fest reminders from your teams calendar, which everyone has 24/7</li> </ul>                                                                                                    | access to                                                                                                    |
|                                          | <ul> <li>and have been approximate an approximate and the part of the canonic matrix and the part of the part of the part</li></ul> | and and the later of the later of the later |

- 3. The cost for a verified Sports ID is \$10.00 per athlete per 365 days.
  - a. Each user enters into a subscription with NSID and will have a reoccurring payment of \$10.00 every 365 days to keep their Sports ID verified.
  - b. This subscription can be cancelled at any time and if it is then the organization will not receive commission.
- 4. How partnership payments work for your organization.
  - a. The revenue sharing opportunity for your organization is based on how many tournaments you have, estimate on participants, if you will mandate NSID or not and if you will use our online check in or not.
  - b. Your organization will be paid on a monthly or quarterly basis based on your paid verified participants.
  - c. All coaches who participate in your events will get a free innovative scheduling platform for free.

## Saving Time & Labor Cost Tips

- 1. Using National Sports ID cards for your event saves you time and money on labor.
  - a. Working with us is like hiring an entire customer support team to organize your tournament/league into age/grade teams and divisions.
  - b. You can hire less people and take less time during your check-in process as our online check-in. Between labor costs and time spent on the check-in this is a big number, especially if you have a lot of tournaments and leagues throughout the year.

- Your organization will receive an additional re occurring revenue stream to increase profit margins.
   a. It has become harder and harder for tournaments/leagues to make money with multi-team discounts, rising rental costs and other rising costs. NSID is a great way to increase your profit margin.